# ModelSim Simulation Tips

### Common - last updated 9/19/19

| Simulation "tips"                                                        |     |
|--------------------------------------------------------------------------|-----|
| <ul> <li>Your simulation says it's running but it never stops</li> </ul> | P3  |
| <ul> <li>You stopped your simulation and the results just</li> </ul>     |     |
| look like a solid line                                                   | P3  |
| <ul> <li>Your simulation fails for some reason</li> </ul>                | P4  |
| <ul> <li>Extending the time of a simulation</li> </ul>                   | P5  |
| <ul> <li>Adding internal signals to the simulation</li> </ul>            | P6  |
| <ul> <li>Save your waveform format to reuse</li> </ul>                   | P10 |
| <ul> <li>Changing your VHDL file or testbench without</li> </ul>         |     |
| restarting Modelsim                                                      | P11 |
| <ul> <li>Can I change the way waveforms look (colors)</li> </ul>         | P12 |

- Simulation Run
  - Your simulation says it's running but it never stops

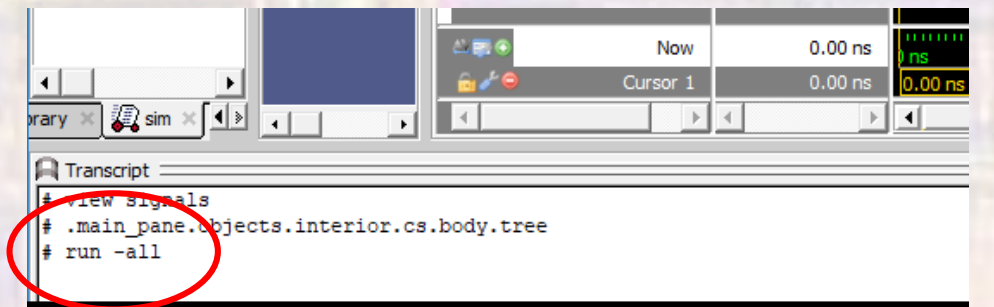

- OR
- You stopped your simulation and the results just look like a solid line

| Vave - Default |                                |      |  |  |  |  |  |  |  |  |
|----------------|--------------------------------|------|--|--|--|--|--|--|--|--|
| Ī              | <u></u>                        | Msgs |  |  |  |  |  |  |  |  |
| Γ              | /counter_sat_3bit_t            | 0    |  |  |  |  |  |  |  |  |
| l              | /counter_sat_3bit_t            | 1    |  |  |  |  |  |  |  |  |
|                | <pre>/counter_sat_3bit_t</pre> | 1    |  |  |  |  |  |  |  |  |
|                |                                | 110  |  |  |  |  |  |  |  |  |

© ti

 Issue: You failed to set the simulation time when creating the test bench in assignments → settings → simulation

- Simulation Run
  - Your simulation fails for some reason

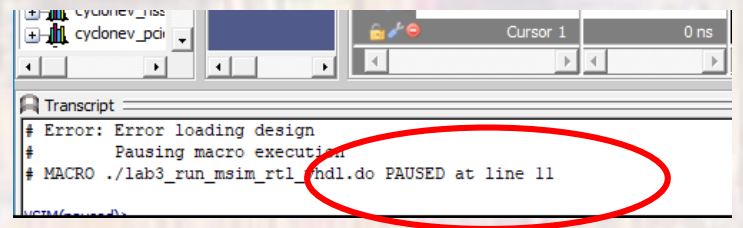

- Go to your project directory/simulation/modelsim and open the file msim\_transcript in notepad
  - It should tell you why the simulation has failed

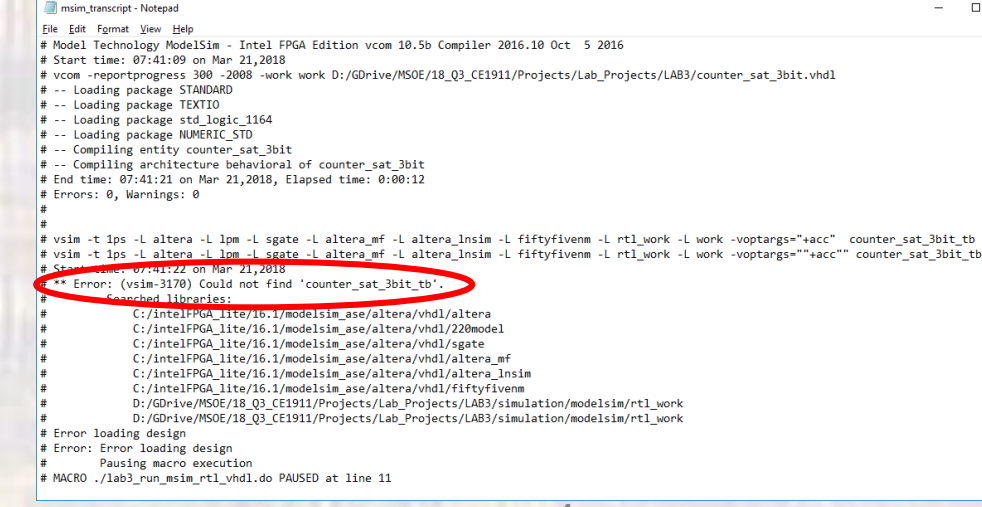

- Extending the time of a simulation
  - You setup your testbench and ran the simulation (it took a long time to run)
  - You need to run the simulation for a little longer (or a lot)
  - You could stop the simulation, modify the testbench simulation time parameter and restart

#### OR

In ModelSim

Simulate -> Runtime Options... -> Default Run

set the default run to the desired simulation extension, e.g. 1000 ns

#### Simulate -> Run -> Run 100

hitting Run 100 will run the simulation again, and again, and ... each time extending the desired amount of time

- Adding internal signals to the simulation
  - You setup your testbench and ran the simulation
  - Something is not working and you need to see an internal signal to figure out what is happening
  - You could stop the simulation, add I/Os to the design to see the internal signals, elaborate and re-run the simulation

OR

Cont'd

Adding internal signals to the simulation

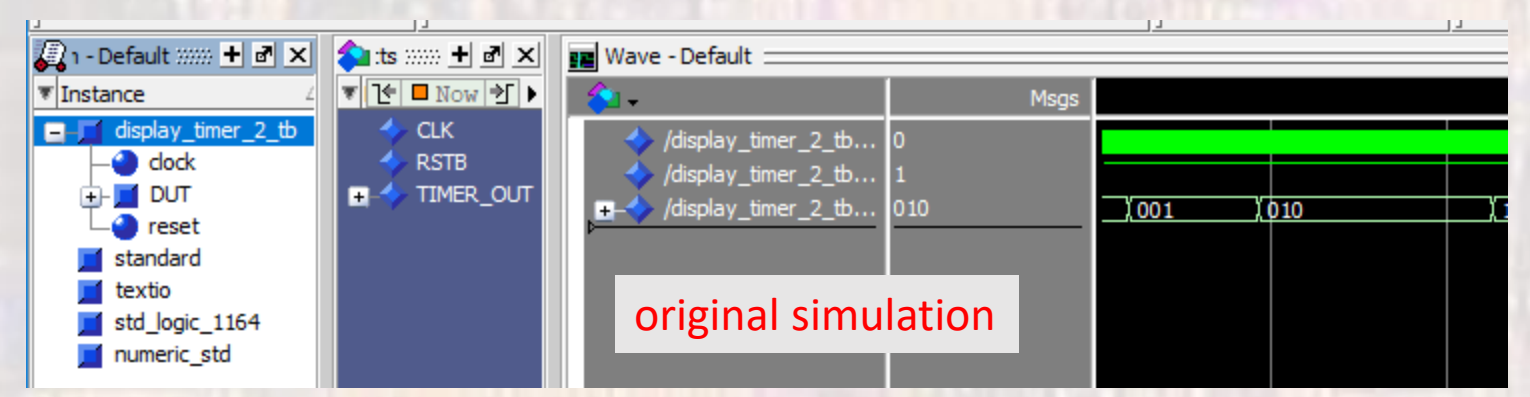

### expand the DUT and select one of the lines

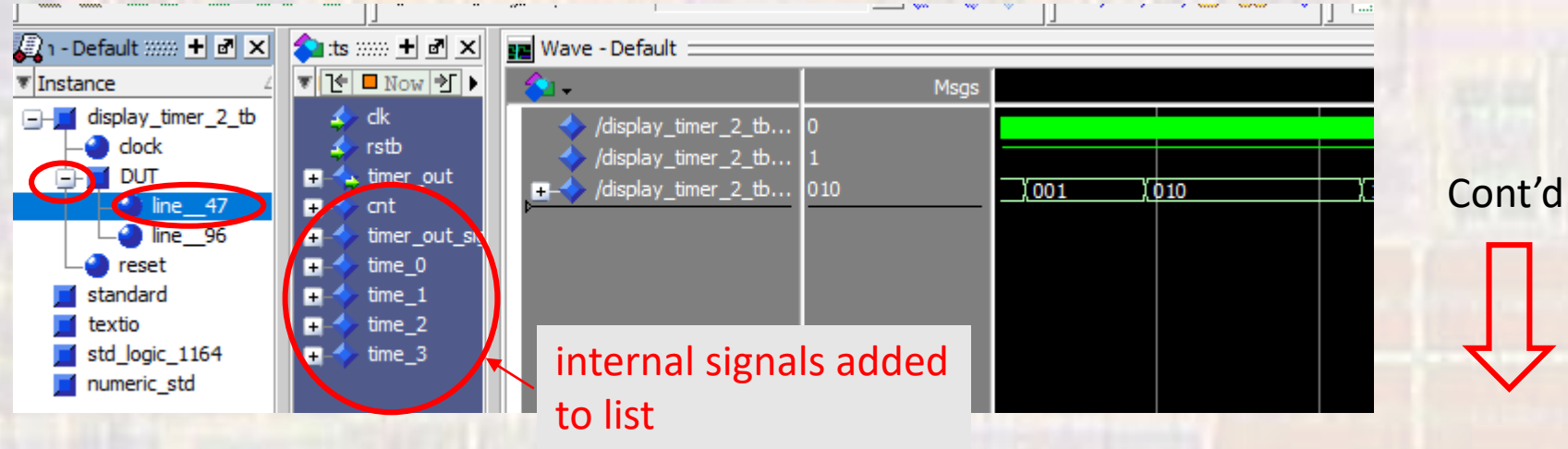

Adding internal signals to the simulation

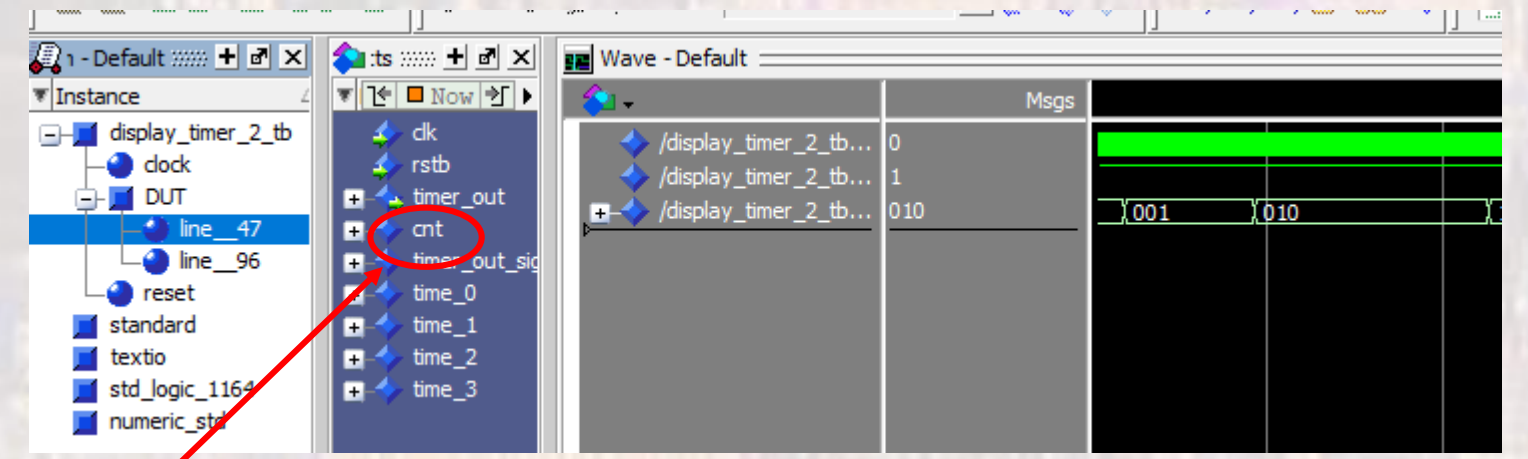

right click on the signal you want to add and select Add Wave

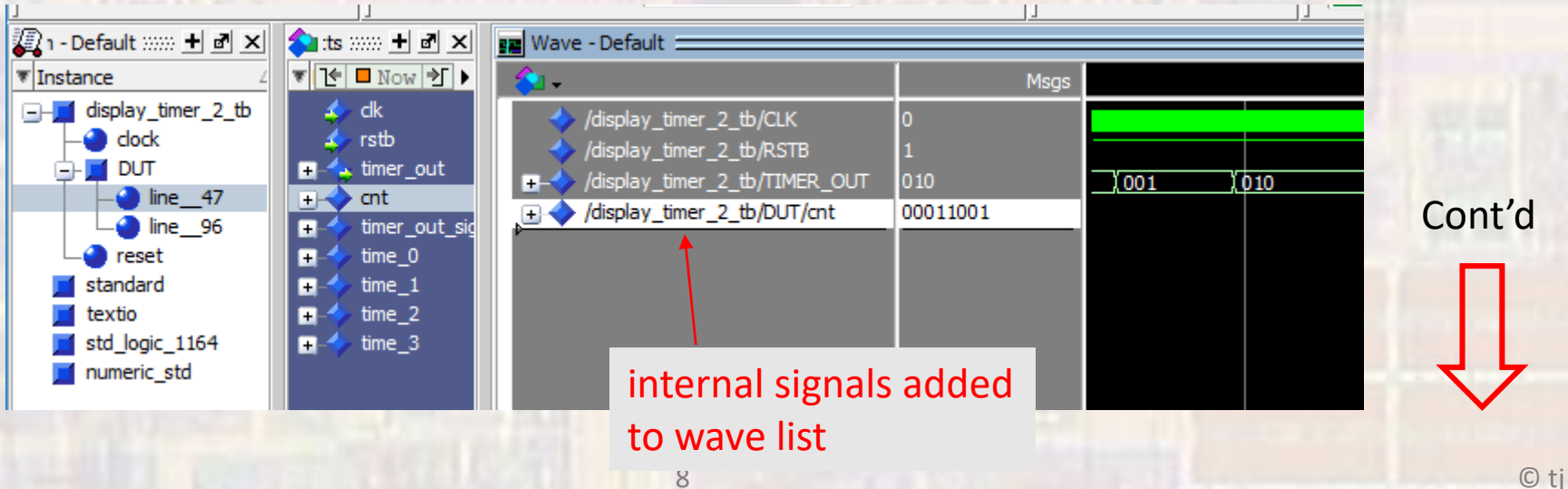

Adding internal signals to the simulation
 simulate -> restart
 click OK
 Simulate -> Runtime Options... -> Default Run
 set the default run to the desired simulation time, e.g. 3000 ns

 Simulate -> Run -> Run 100

hitting Run 100 will run the simulation again with the new signal added

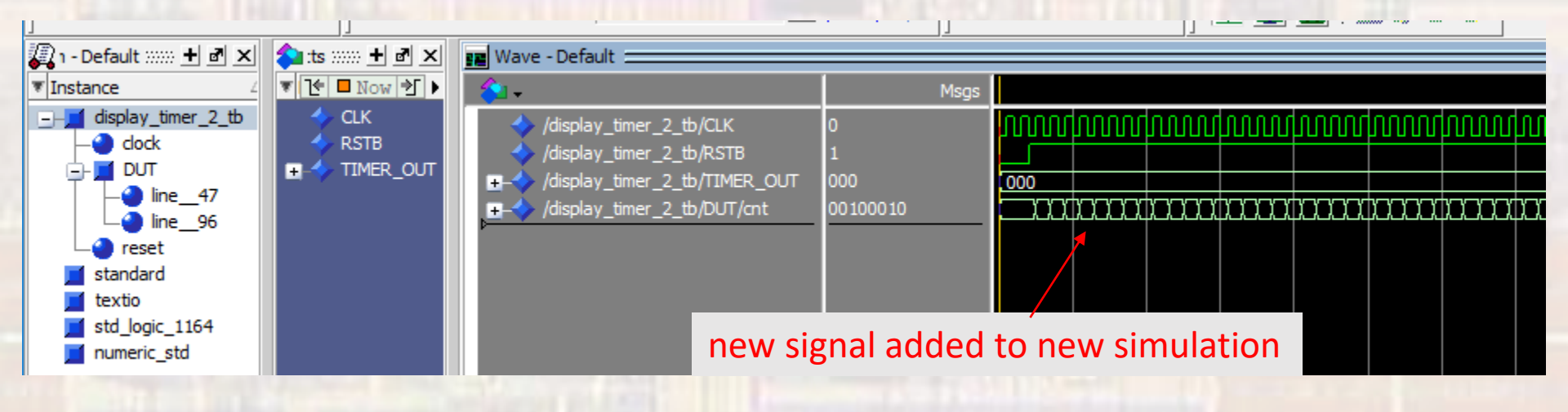

- Save your waveform format to reuse
  - Add any signals
  - Choose Radix, ...

### File -> Save Format

Will default to something like .../project/simulation/modelsim/wave.do you can make as many .do files as you wish

To reload

File -> Load -> Macro File Point to your desired .do files

Note: you will get duplicates of your original signals

- Changing your VHDL file or testbench without restarting Modelsim
  - Make any changes to your testbench
    - No need to run Analyze and Elaborate
  - Make any changes to your VHDL
    - Be sure to rerun Analyze and Elaborate
  - In Modelsim (already open)
     Files -> Load -> Macro File
     select Project-name\_run\_msim\_rtl\_vhdl.do
    - Your original simulation will rerun using the new files

Note: You will have to reload any wave changes you made

- Can I change the way waveforms look (colors)
  - Tools -> Edit Preferences -> Wave Windows

| Preferences                                                                                                    |                                                                                                    | ×    |  |  |  |  |  |
|----------------------------------------------------------------------------------------------------|----------------------------------------------------------------------------------------------------|------|--|--|--|--|--|
| By Window By Name                                                                                                    |                                                                                                    | « »  |  |  |  |  |  |
| Window List<br>Assertions Windows<br>Dataflow Windows<br>List Windows<br>Locals Window<br>Main Window<br>Memory Windows<br>Objects Windows<br>Objects Windows<br>Structure Windows<br>UVM Details ConfigDB<br>Win Details Scream<br>Wave Windows | Wave Windows Color Scheme          LOGIC_0 <ul> <li>LOGIC_DC</li> <li>LOGIC_BR</li> <li>LOGIC_U</li> <li>LOGIC_U</li> <li>LOGIC_W</li> <li>LOGIC_X</li> <li>LOGIC_Z</li> <li>background</li> <li>cursorDeltaColor</li> </ul> <ul> <li>Test Default</li> </ul> <ul> <li>Palette</li> <li>Palette</li> <li>Test Default</li> </ul> <ul> <li>green</li> </ul> <ul> <li>green</li> <li>Deset Default</li> </ul> <ul> <li>Palette</li> <li>Palette</li> <li>Palette</li> <li>Test Default</li> <li>Palette</li> <li>Palette</li> <li>Palette</li> <li>Palette</li> <li>Test Default</li> </ul> |      |  |  |  |  |  |
| Fonts<br>fixedFont                                                                                                    | Choose Restore default fonts                                                                                                    |      |  |  |  |  |  |
| menuFont     Preview       textFont     Sample Text 0123456789ABCDEFUWXxZz       treeFont     The quick brown fox jumps over the lazy dog!       waveFont                                                                                        |                                                                                                    |      |  |  |  |  |  |
|                                                                                                    | OK Apply Ca                                                                                                    | ncel |  |  |  |  |  |

- Can I change the way waveforms look (colors)
  - Default Colors

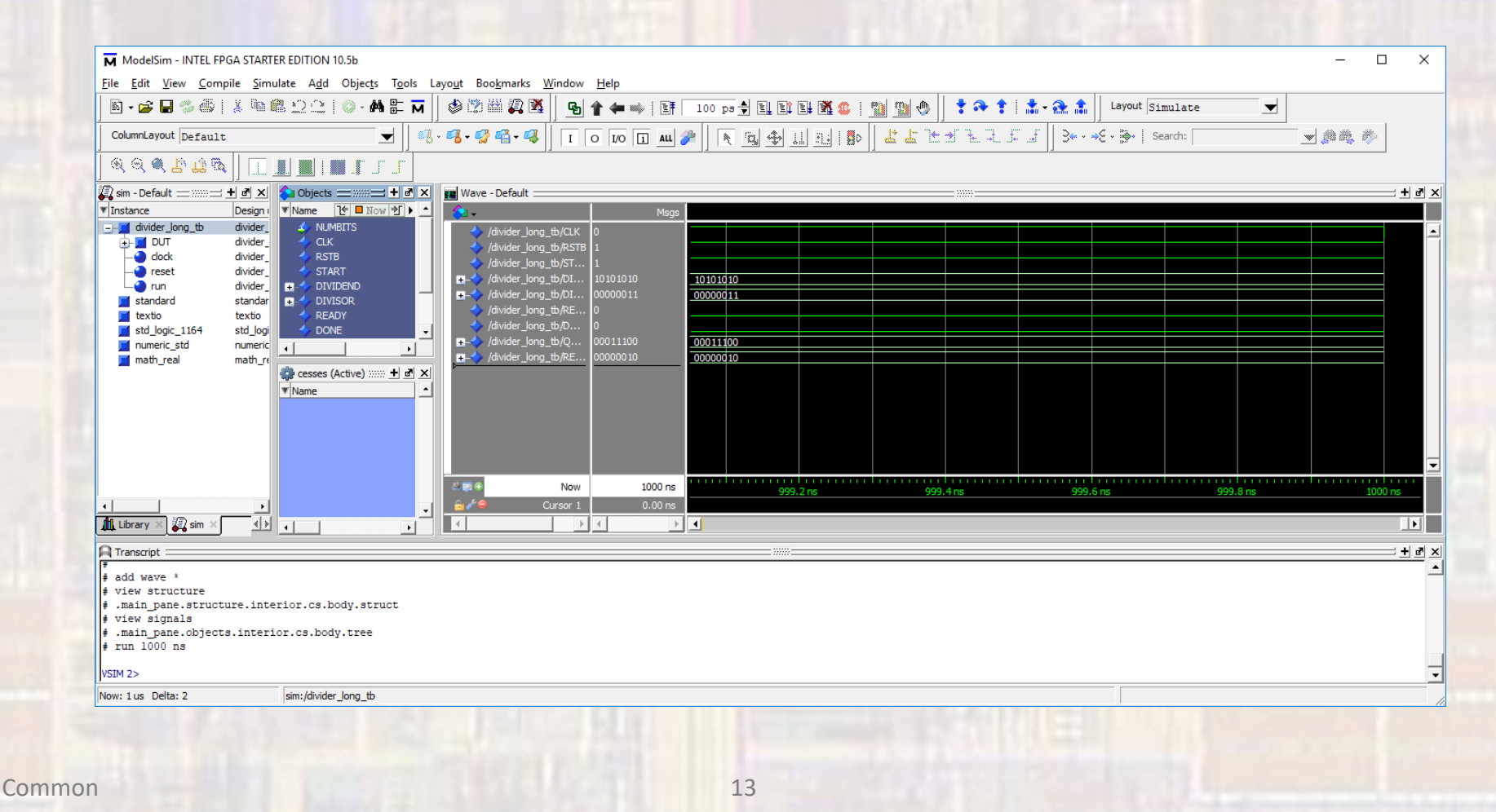

- Can I change the way waveforms look (colors)
  - waveformBackground → white

(scroll down in Wave windows color screen)

- Logic0, Logic1, Text, Time → black
- Vector  $\rightarrow$  red

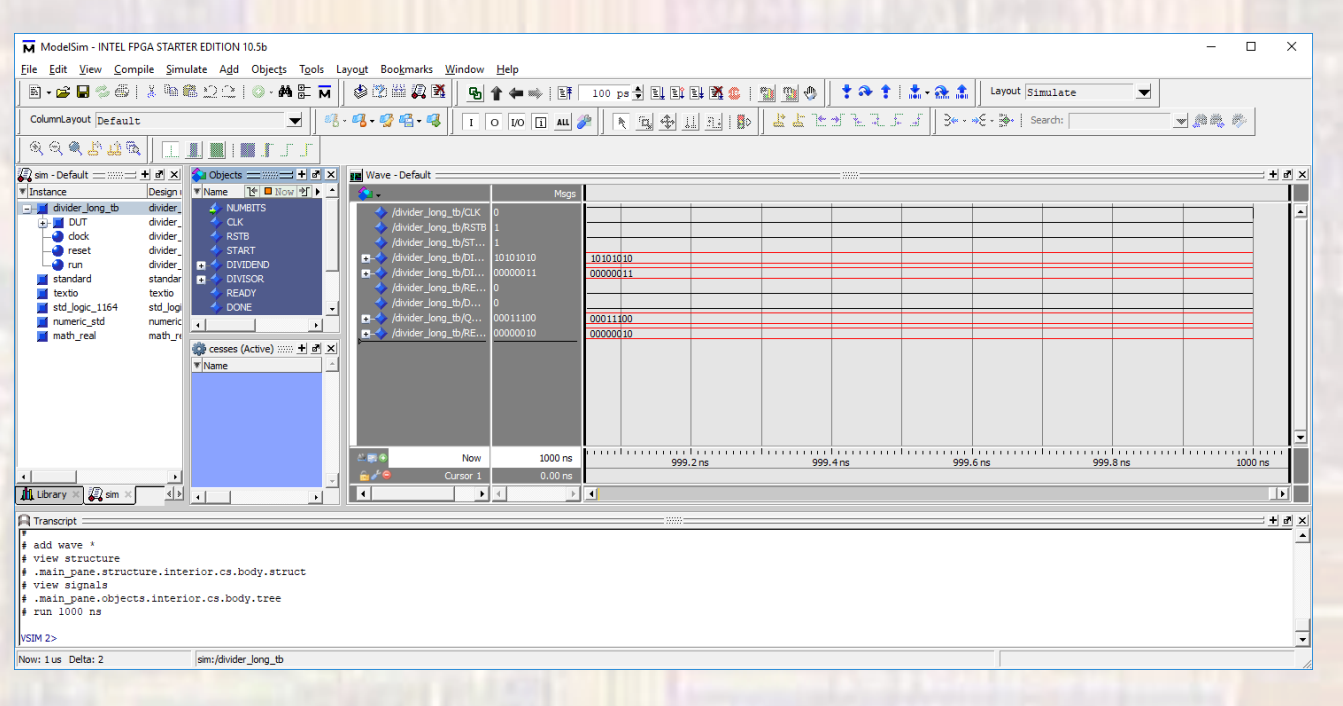

© ti